# **Nx University**

. 11

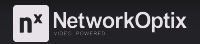

### **Nx Connect**

 The Nx Connect Subscription Management Portal provides an intuitive Site for Channel Partners to manage their sub-Channel Partners and Organizations. RetworkOptix Welcome to Nconect Data unadage your continuentee and subdange tool We pur work the Caleau Data work options Data work options

#### Connect.NxVMS.com

| 01                                                    | 02                                                 | 03                                                                                                | 04                                                                                        |
|-------------------------------------------------------|----------------------------------------------------|---------------------------------------------------------------------------------------------------|-------------------------------------------------------------------------------------------|
| Create and edit Channel<br>Partners and Organizations | Manage service price,<br>status, and credit limits | Custom ID for integration<br>with external services<br>(e.g., Salesforce, HubSpot,<br>QuickBooks) | Visualize sales data<br>including monthly charts<br>to predict growth and<br>manage risk. |

### **Key Concepts**

Generation 6

- Generation 6 Enterprise introduces many powerful features to enhance and simplify enterprise operations.
- This course covers the actions of Channel Partner (CP) and Organization (ORG) users.
- The interface for actions performed by Channel Partners and sub Channel Partners are effectively the same

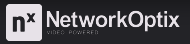

### **Enterprise (Subscription Service) Model Overview**

- Subscription Services professional license
- Channel Partner 
   sub Channel Partner(s)
  - Sets price
  - Delegate pricing adjustments
- Financial Reporting tools
  - Revenue
  - Gross profit
  - Usage charges
  - Credit limits
- Operational State

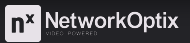

## **Key Concepts**

### Terms

- **Channel Partner (CP)** denotes a current CP that may have additional sub Channel Partners
- **sub Channel Partner** denotes a child CP reporting to a parent CP
- (sub) Channel Partner denotes either a parent or child Channel Partner
- **Organization (ORG)** A collection of Sites reporting to a (sub) Channel Partner
- Site One or more servers (Sites were known as systems prior to Gen6)

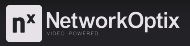

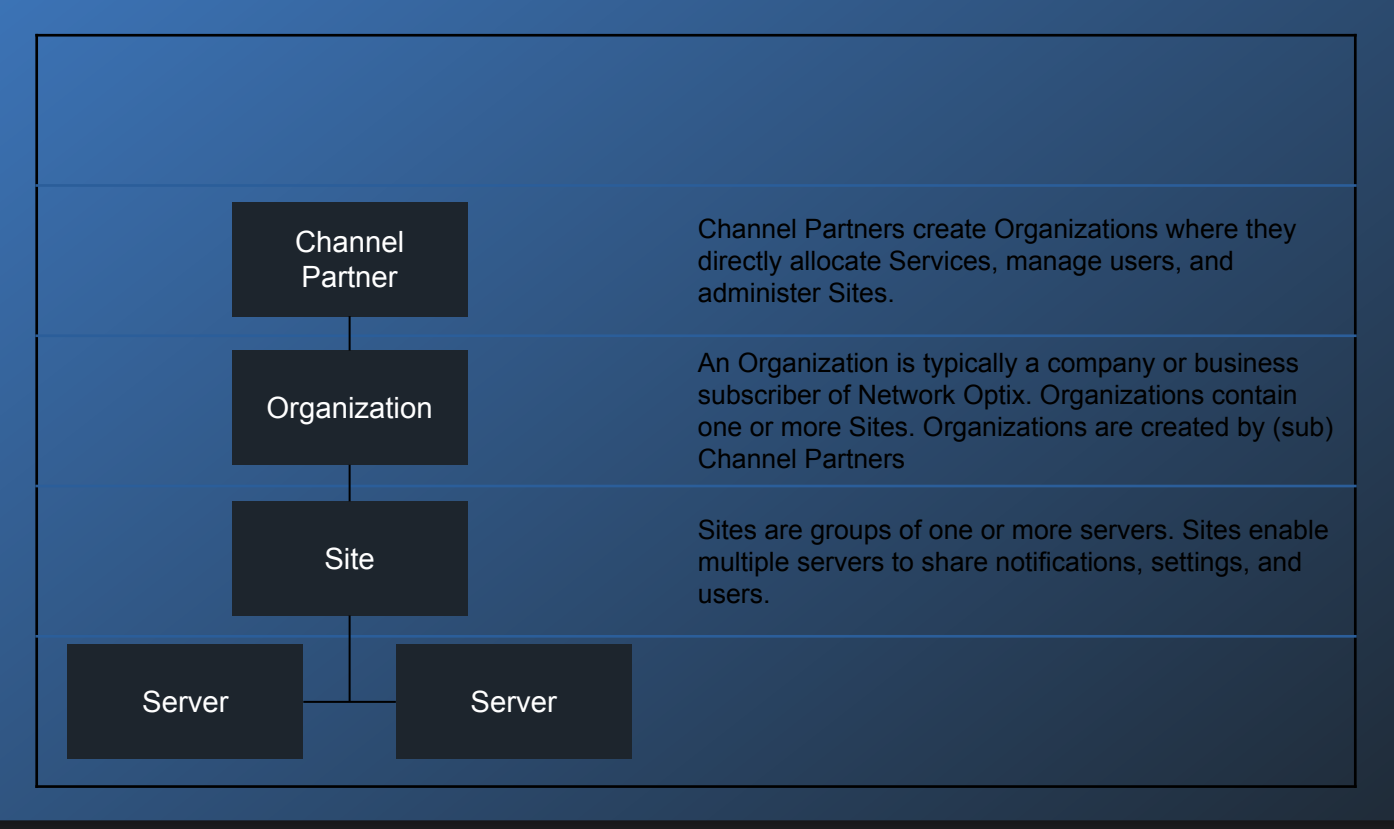

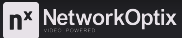

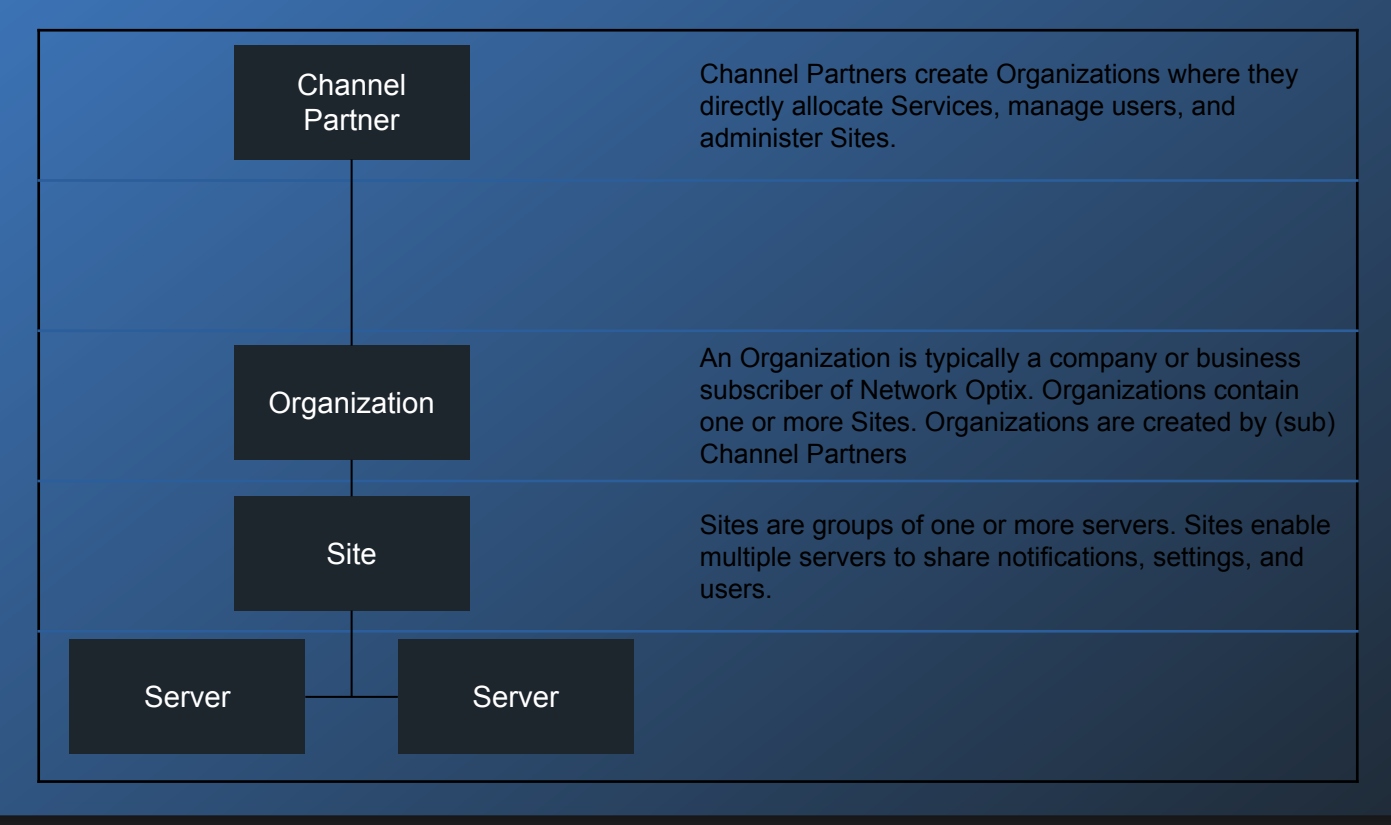

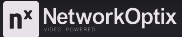

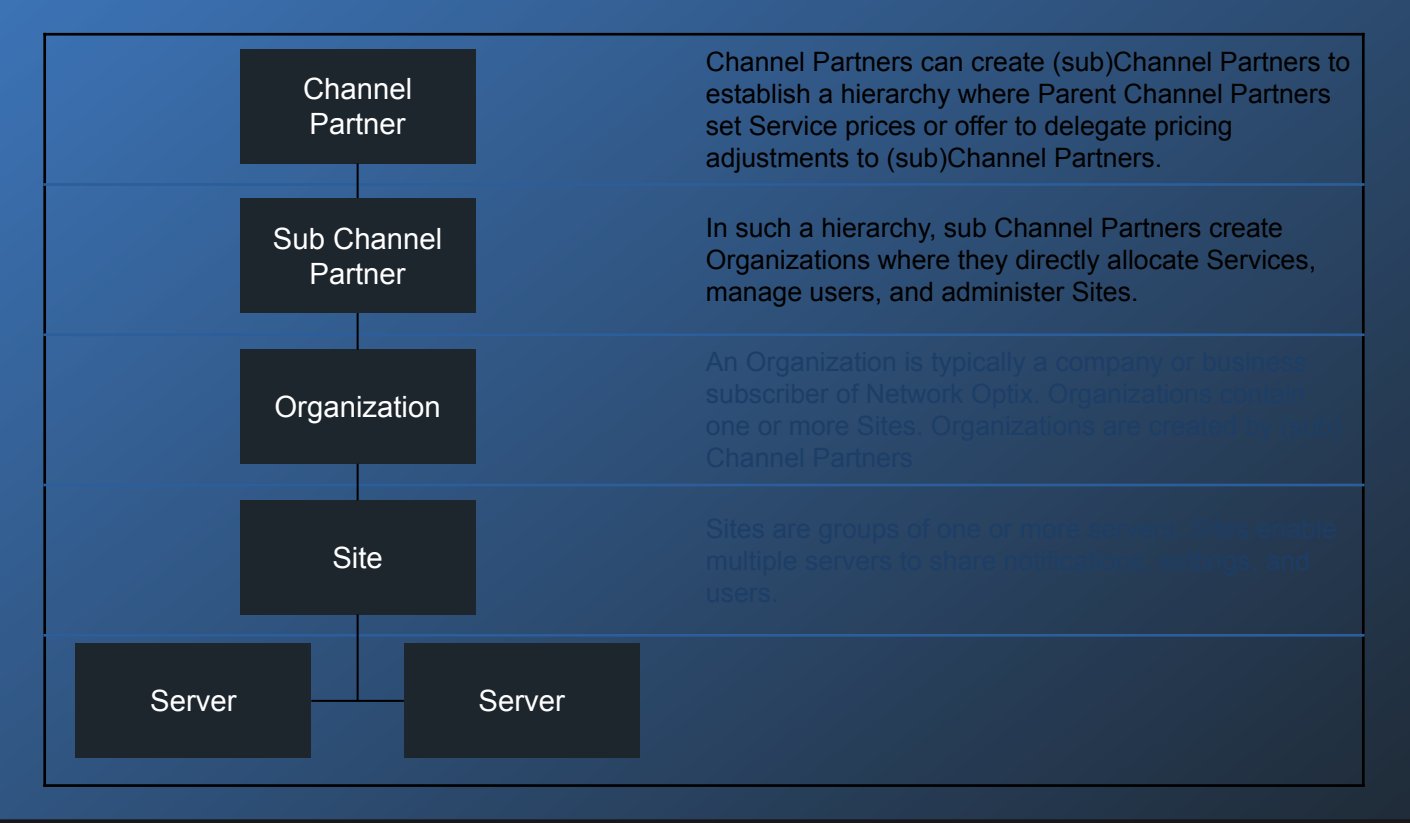

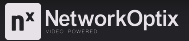

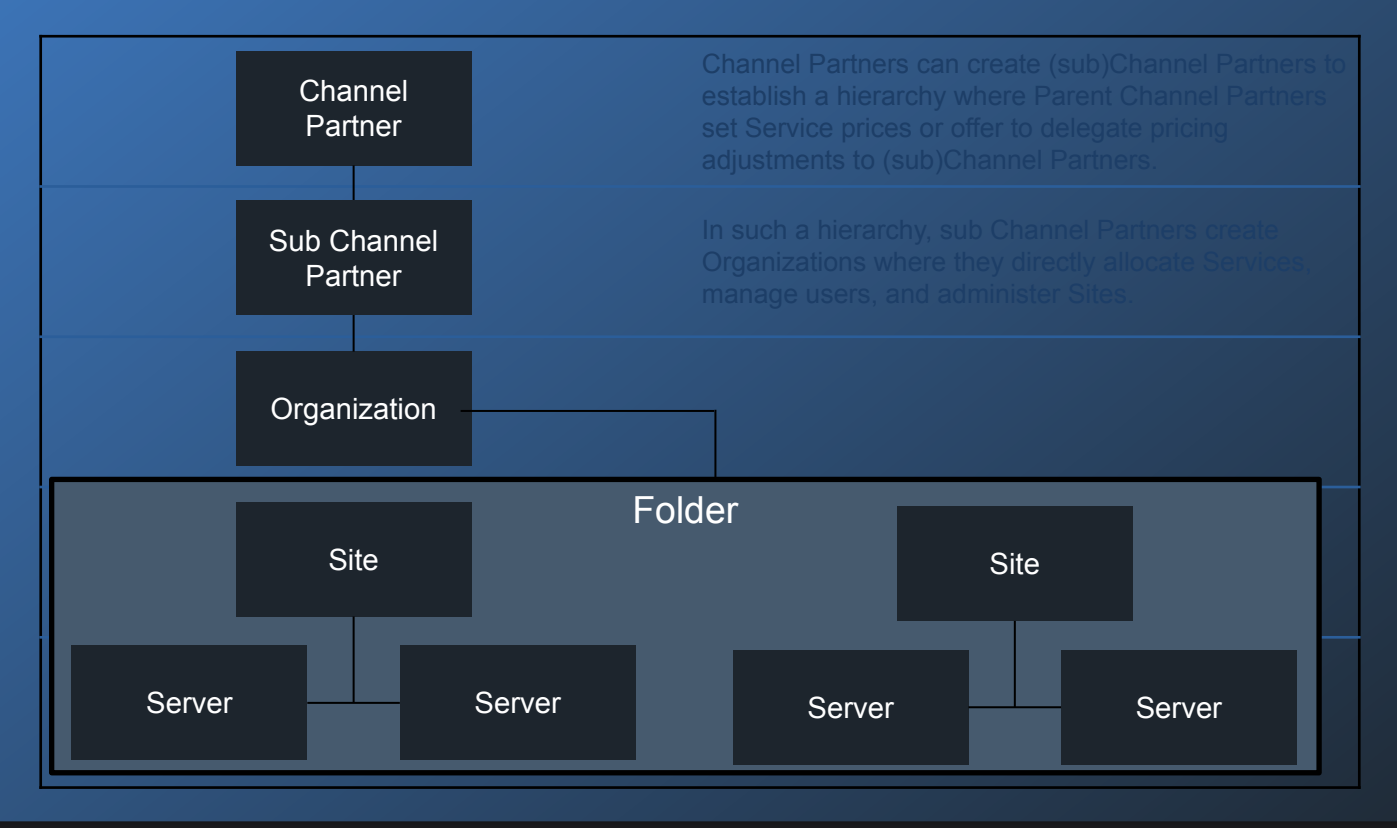

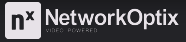

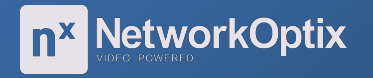

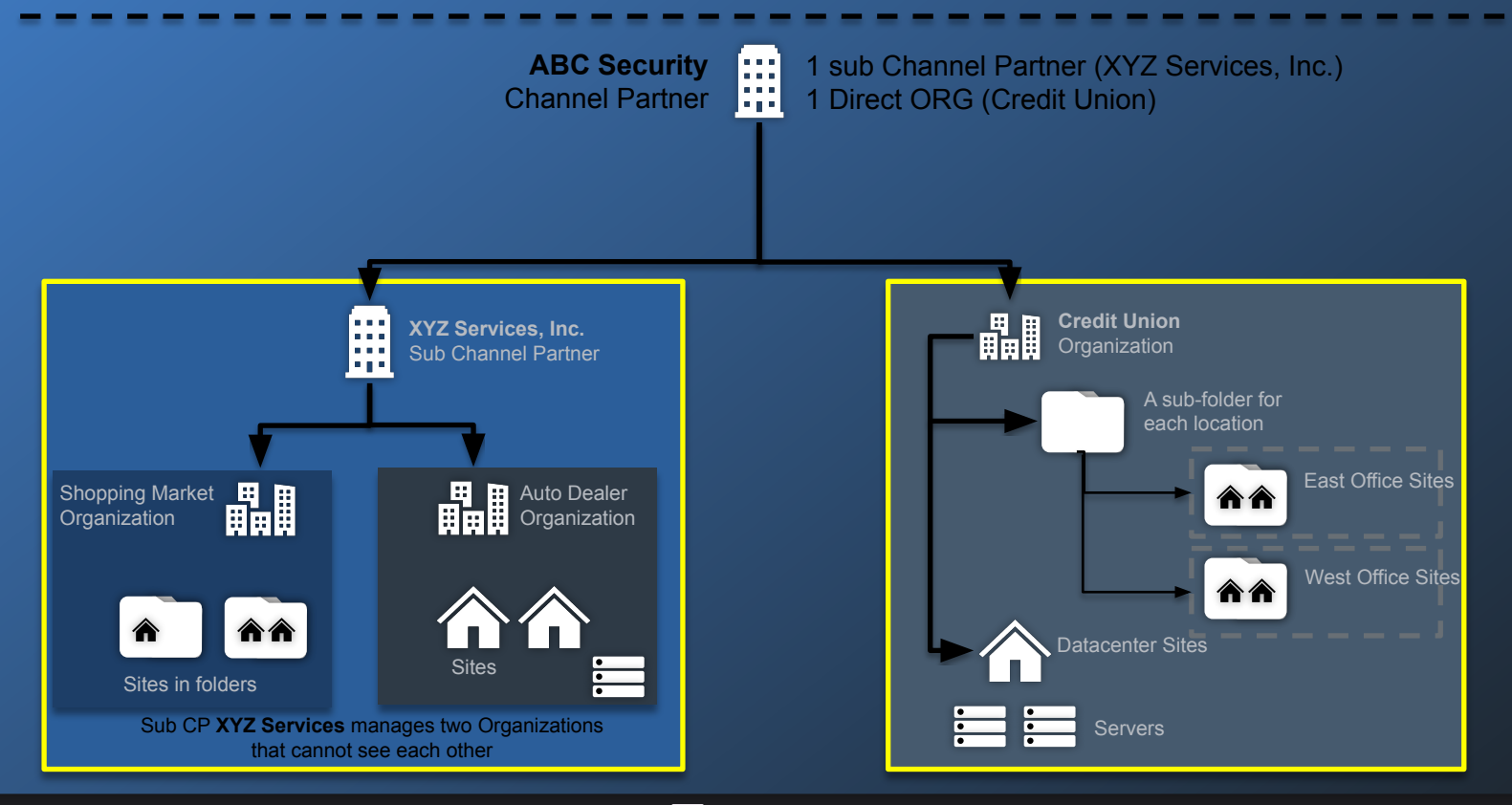

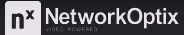

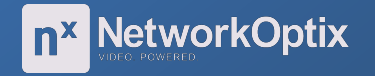

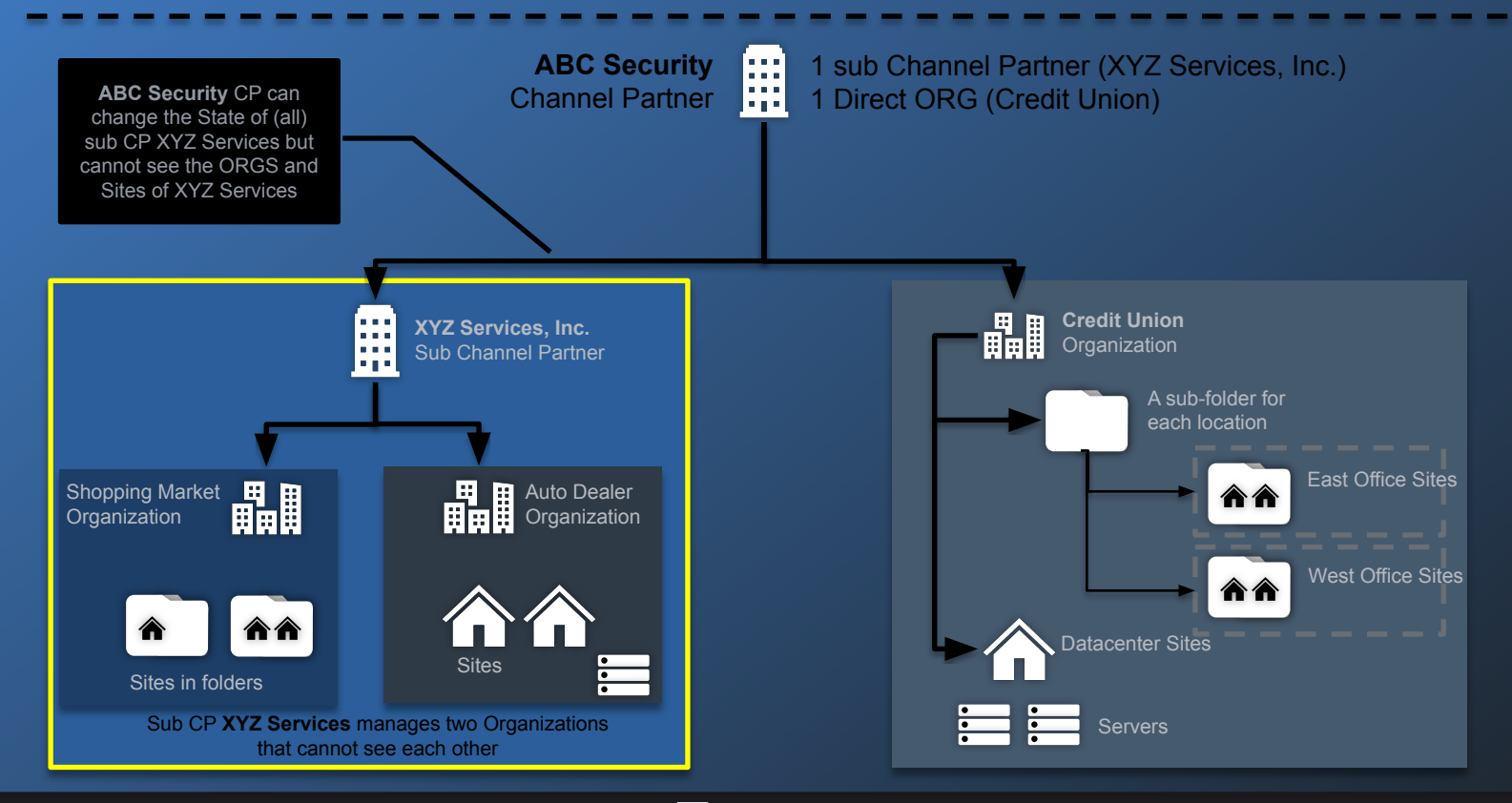

**n<sup>×</sup>** NetworkOptix

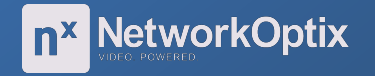

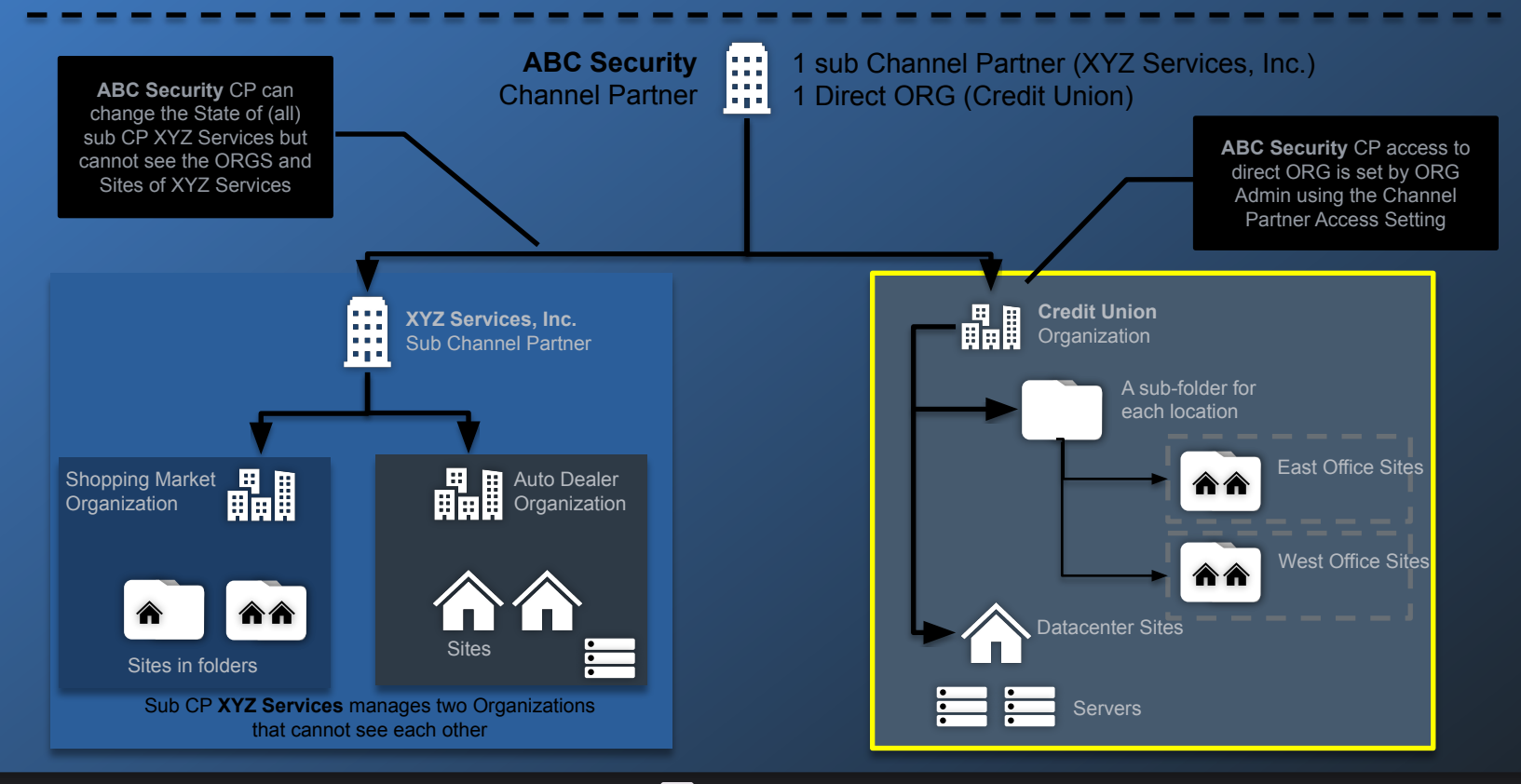

**n<sup>×</sup>** NetworkOptix

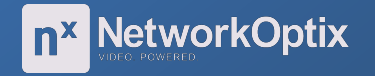

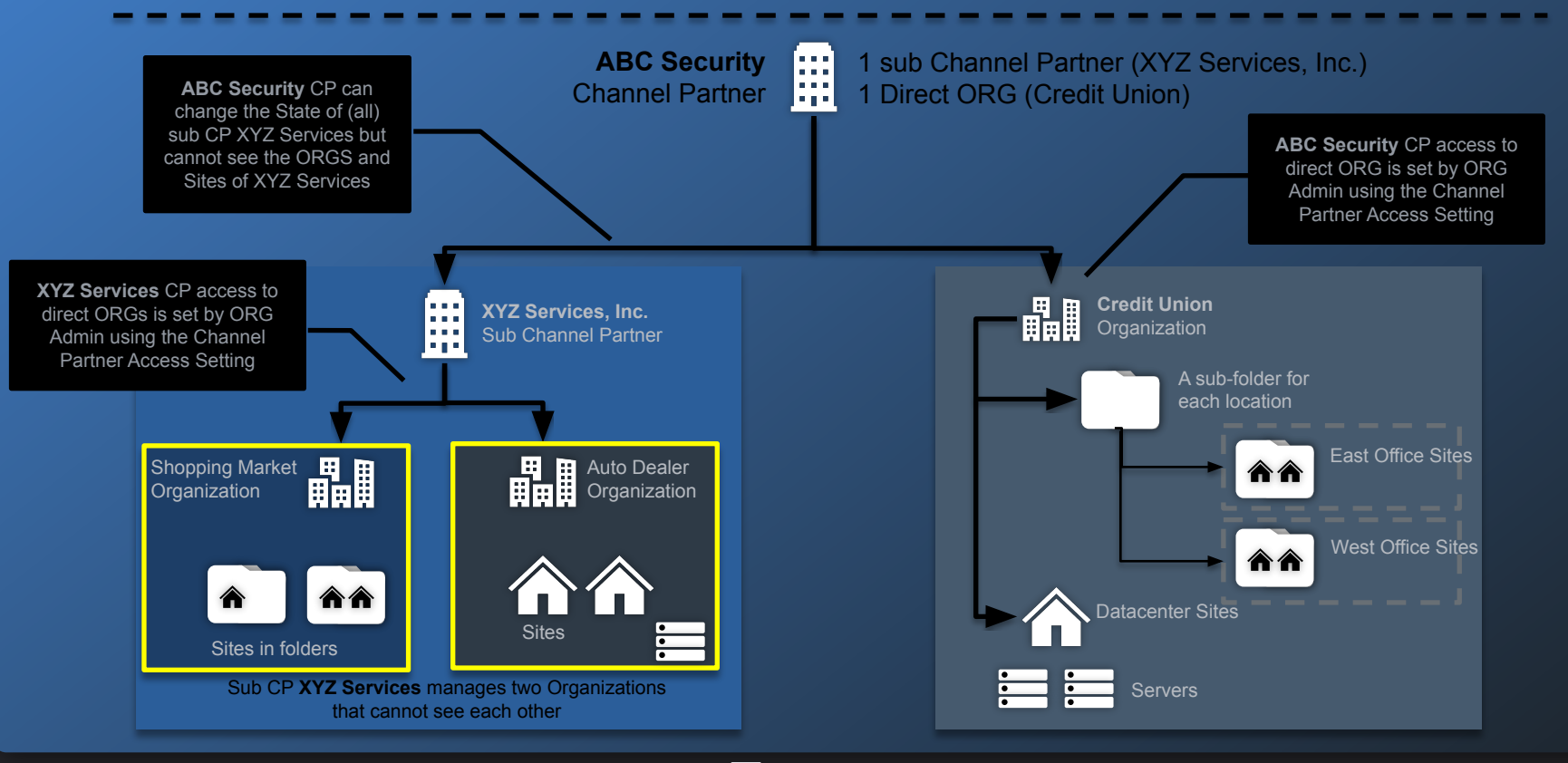

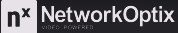

## Manage (Sub) Channel Partner

 Creating a (sub) Channel Partner enables unique and separate Organizations, folders, Sites, and users to exist under a sub Channel Partner that receives Services from their parent Channel Partner.

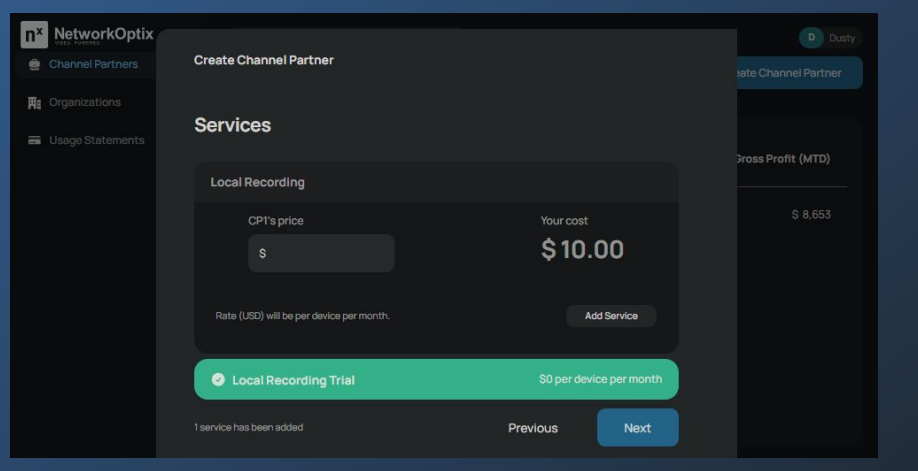

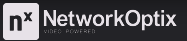

### **Channel Partner Tab**

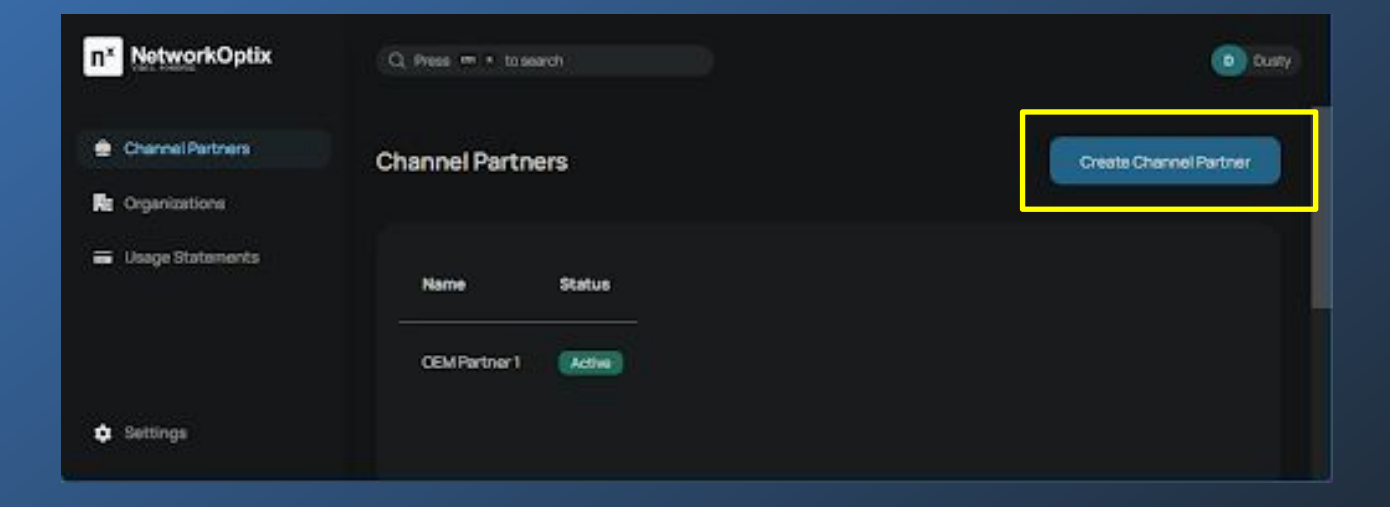

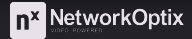

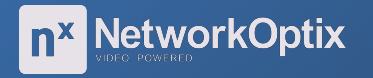

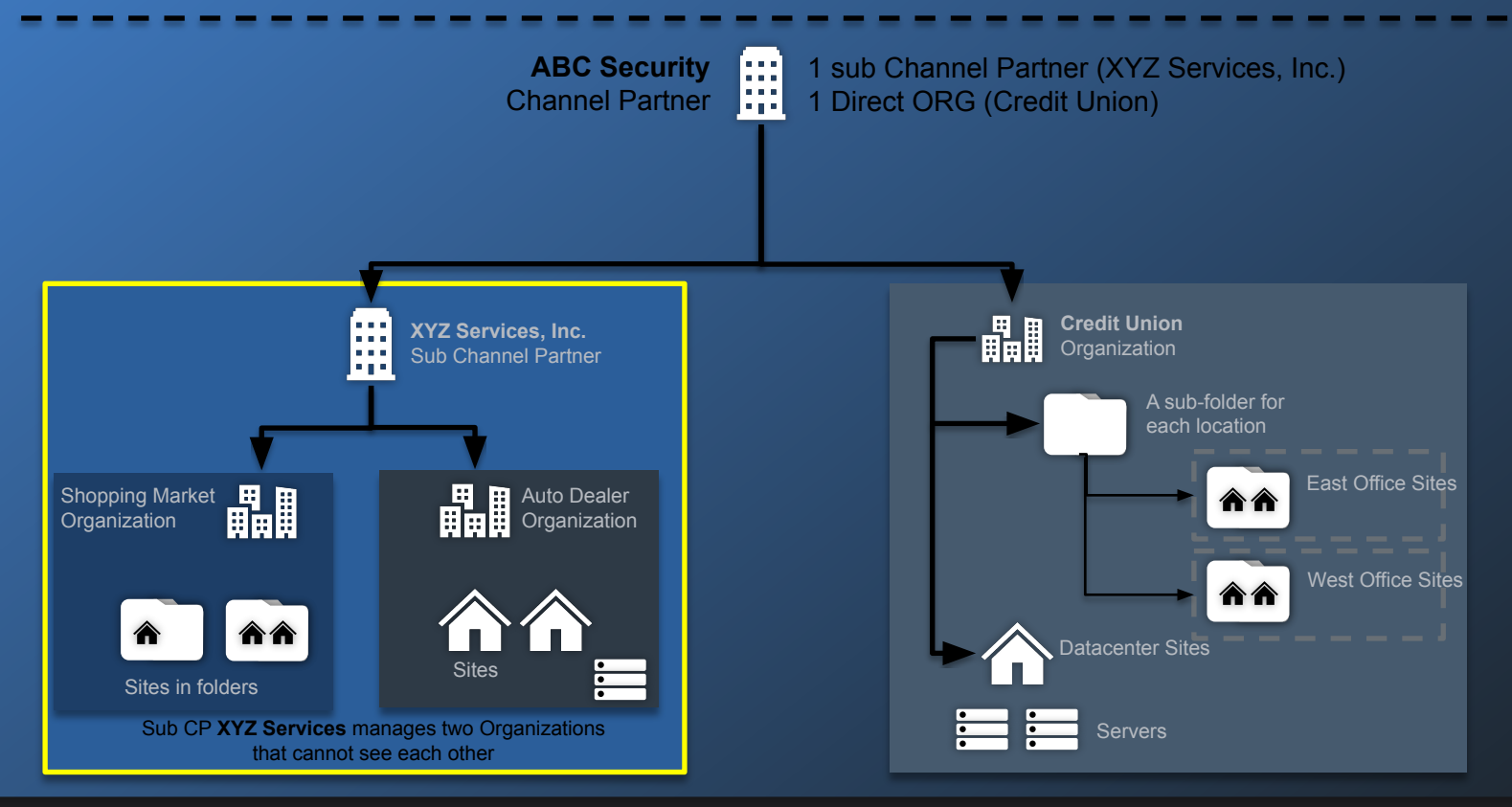

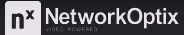

### Try the Following: Create a sub Channel Partner

- 1. Log into Nx Connect as an Administrator.
- 2. Select the Channel Partners tab on the left side menu.
- 3. Click the Create Channel Partner button.
- 4. Provide all information required by the Create Channel Partner dialog.
- 5. Click the Next button.
- 6. Enter contact Information:
  - One Account Manager (main contact for this sub Channel Partner)
  - One Administrator (main contact for the parent Channel Partner)
  - One Accountant optional.
- 7. Click the Next button.
- 8. Select the Services that will be available to the sub Channel Partner, set the Service price, and click the Add Service button located below the pricing information.
- 9. Optionally populate the Custom field with a Customer Management System or other reference.
- 10. Click the Next button...

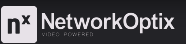

## **Operational States**

| State      | Functional Description                                                                                                    |
|------------|----------------------------------------------------------------------------------------------------|
| Active     | The fully operational State for a (sub) CP or an ORG.<br>All users can access their permitted CP/ORG Sites via the Cloud Portal, the Desktop Client, and the<br>Web Admin (when on the same local network as the Site).<br>Recording Services are running as configured within the Site Settings. |
| Delinquent | Account is delinquent or in arrears in some aspects of their billing agreement.<br>Informational notifications are sent to sub Channel Partners and Organization.                                                                                                    |
| Suspended  | Limits access to CP/ORG Sites while keeping all Services running.<br>User access via the Cloud Portal is not permitted. Only the Desktop Client or Web Admin interface can<br>be used to access Sites over the local network.                                                                     |
| Shutdown   | Stops all Services and disables all Cloud Portal access.<br>Only the Desktop Client or Web Admin (when on the same local network as the Site).                                                                                                    |

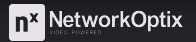

### Try the Following: Change Status of a sub Channel Partner

- 1. Log into Nx Connect as an Administrator.
- 2. Select the Channel Partners tab on the left side menu.
- 3. Select the Channel Partner from the table displayed.
- 4. Click the Edit button in the upper right hand corner to open a sub-menu, select Status.
- 5. Select the intended Status and click the Next button.
- 6. Confirm the Status change by clicking the Edit Status confirmation button.

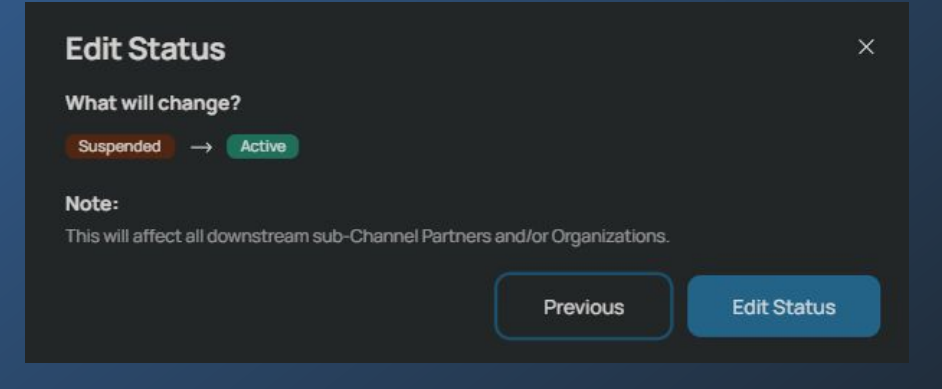

## **Team Member Roles**

| Role              | Description of Permitted Actions                                                         |
|-------------------|------------------------------------------------------------------------------------------|
|                   | Create sub Channel Partners, Organizations, and accounts for Team Members.               |
|                   | Modify the Company and Contact Information for sub Channel Partners.                     |
| A duoinio tuoto a | View Revenue and Profit charts for sub Channel Partners and direct Organizations.        |
| Administrator     | Manage the services available to sub Channel Partners and direct Organizations.          |
|                   | View Service and Subscription prices set by the parent Channel Partner.                  |
|                   | View usage statements and change reports.                                                |
|                   | View Revenue and Profit charts for sub Channel Partners and report direct Organizations. |
| Managar           | Manage the services that are available to directly managed Organizations.                |
| wanager           | View Service and Subscription prices set by the parent Channel Partner.                  |
|                   | View usage statements and change reports.                                                |
| Accountant        | Limited to viewing Usage Statements.                                                     |

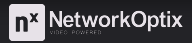

### Try the Following: Manage Team Members

Add a Team member:

- 1. Log into Nx Connect as an Administrator.
- 2. Click on the Settings gear icon at the bottom of the left side menu to open the Settings dialog.
- 3. Select Team Members on the left side menu of the Settings dialog.
- 4. Click the Add New User button located above the table of existing users.
- 5. Provide the email address of the new user and their role.
- 6. Click the Save button to finish adding the user.

Edit a Team Member:

- 1. While still logged into Nx Connect as an Administrator.
- 2. Click on the Settings gear icon at the bottom of the left side menu to open the Settings dialog.
- 3. Select Team Members on the left side menu of the Settings dialog.
- 4. In the table of Team Members, open the 3-dot menu to the right side of the Name field.
- 5. Select Edit User from the 3-dot pop up menu.
- 6. Make changes to User attributes and click Save.

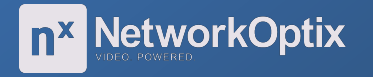

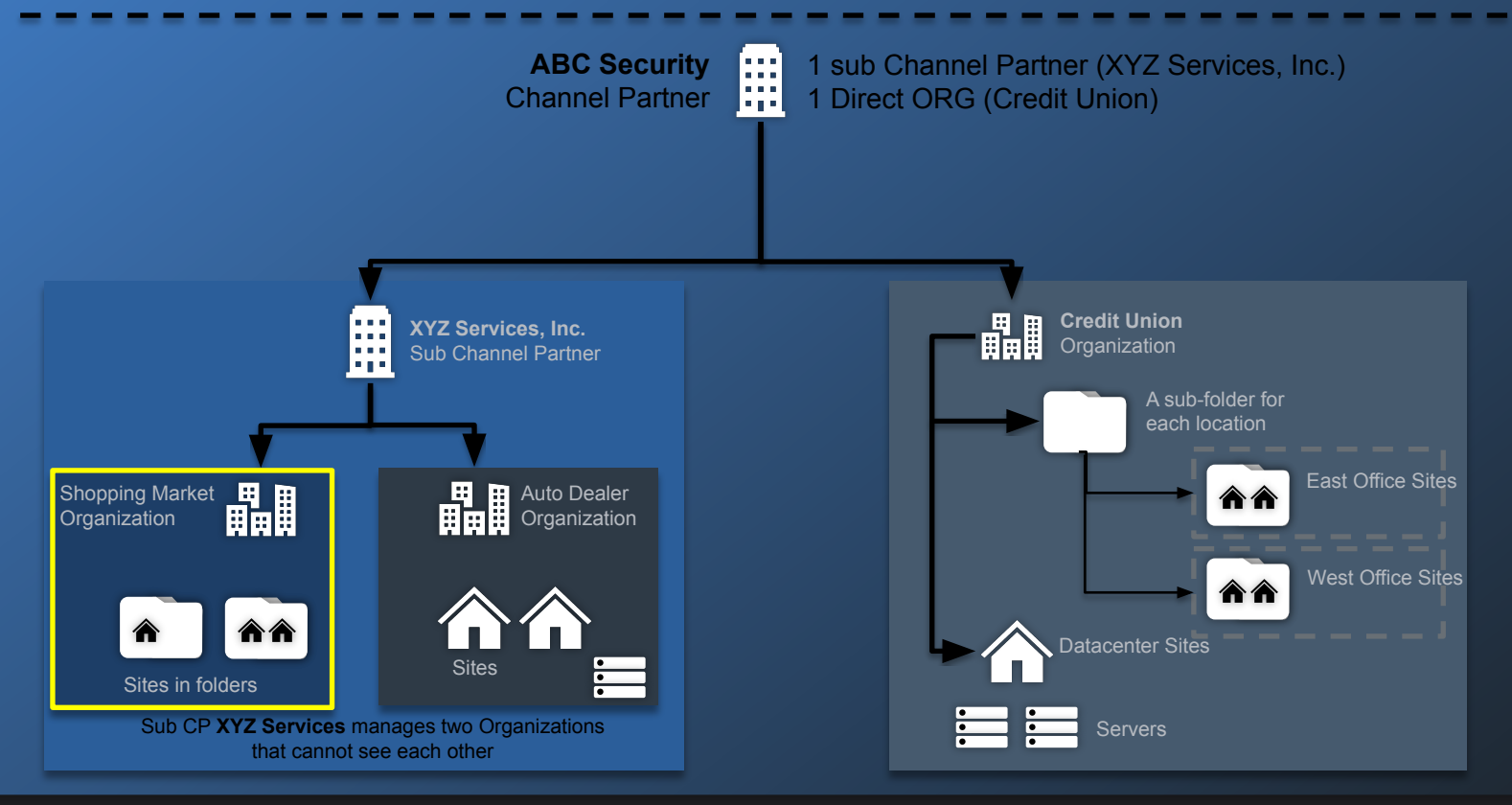

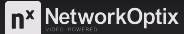

### Try the Following: Create an Organization

- 1. Log into Nx Connect as an Administrator.
- 2. Select the Organizations tab on the left side menu.
- 3. Click the Create Organization button.
- 4. Enter a Company Name for the Organization and optional physical address and website.
- 5. Click the Next button...
- 6. Enter Contact Information consisting of:
  - One Account Manager (main contact for the parent Channel Partner)
  - One Administrator (main contact for the parent Channel Partner)
  - One Accountant optional.
- 7. Click the Next button...
- 8. Select the Services that will be available to the sub Channel Partner and set the price.
- 9. Click the Next button.
- 10. Optionally populate the Custom field with a Customer Management Site or other reference.
- 11. Click Create to finish creating the Organization.

### Try the Following: Change the State of an Organization

- 1. Log into Nx Connect as an Administrator.
- 2. Select the Channel Partners tab on the left side menu.
- 3. Select the Channel Partner from the table displayed.
- 4. Click the Edit button in the upper right-hand corner to open a sub-menu, select Status.
- 5. Select the intended Status Enter the Channel Partner and click the Next button.
- 6. Confirm the Status change by clicking the Edit Status confirmation button.

| Edit Status                                          |                         | ×           |
|------------------------------------------------------|-------------------------|-------------|
| What will change?                                    |                         |             |
| Suspended                                            |                         |             |
| Note:                                                |                         |             |
| This will affect all downstream sub-Channel Partners | s and/or Organizations. |             |
|                                                      | Previous                | Edit Status |

## Services

- The Services that are offered and made available to Channel Partners and Organizations are first authorized when creating new sub Channel Partners and Organizations.
- Additional Service offerings and increased capacity for existing Services can be added at any time.

|                    | Q Press cm K to search                   |                                          | OP OEM Partner                                         |
|--------------------|------------------------------------------|------------------------------------------|--------------------------------------------------------|
| 🚊 Channel Partners | Services                                 |                                          | Manage Services                                        |
| Organizations      | Local Recording                          | Cloud Storage - 0<br>MP                  | Local Recording<br>Trial                               |
|                    | Total Active<br>2<br>Sold (30 days)<br>2 | Total Active<br>1<br>Sold (30 days)<br>1 | Total Active<br><b>3</b><br>Sold (30 days)<br><b>3</b> |

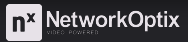

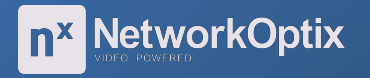

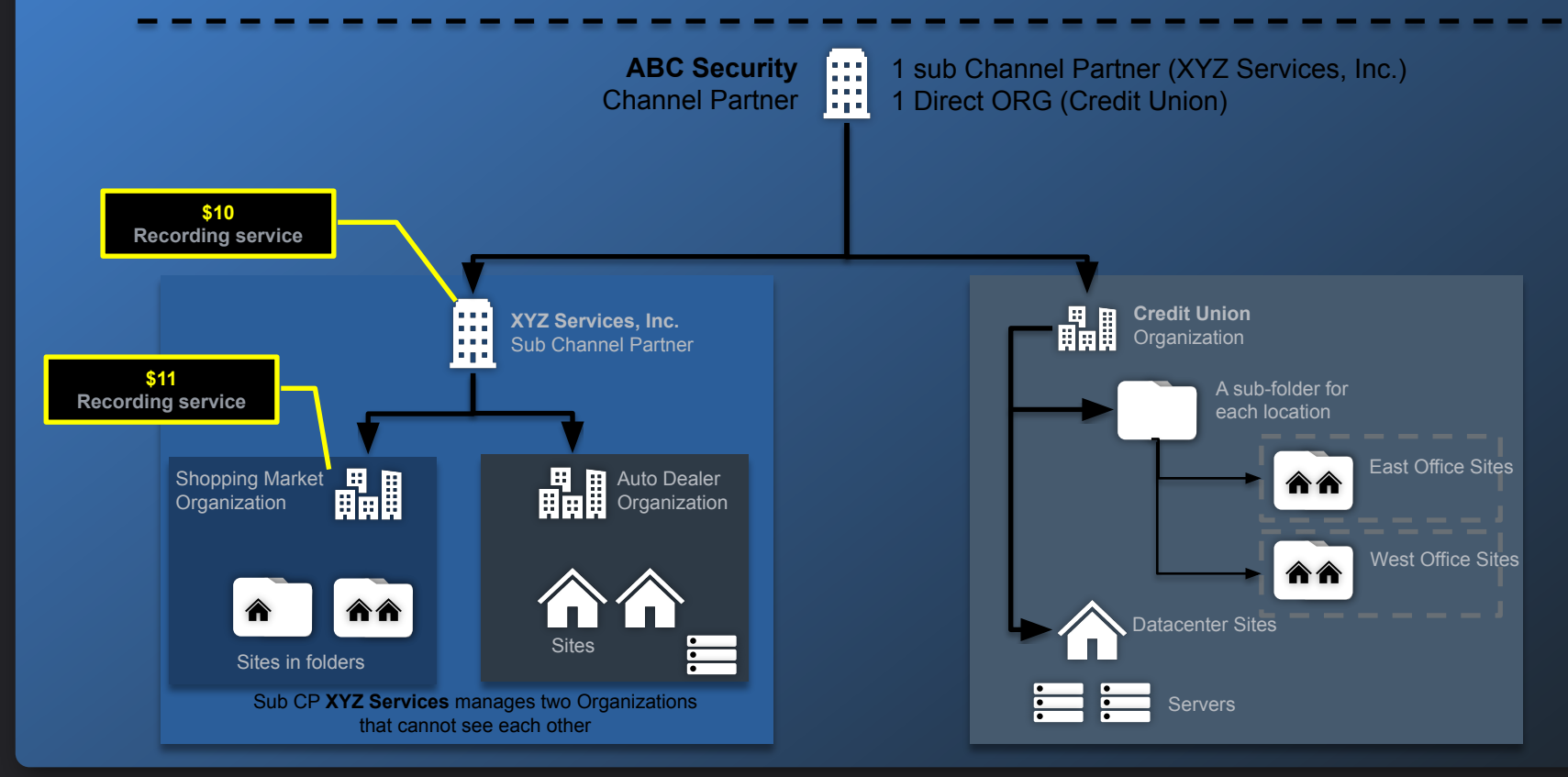

**n<sup>×</sup>** NetworkOptix

## **Service Configuration**

| n× N | NetworkOptix | Manage Services                          |                              | OP OEM Partner  |
|------|--------------|------------------------------------------|------------------------------|-----------------|
|      |              | Local Recording                          | \$11.00 per device per month |                 |
| 🖬 Us |              | Dusty ORG_L1's price<br>\$ 11.00         | Your cost<br>\$10.00         | Jul Aug         |
|      |              | Rate (USD) will be per device per month. | \$1.00 per device per month  | Manage Services |
|      |              | Local Recording Demo                     | Save Cancel                  | Recording       |
| 🏚 Se |              |                                          |                              |                 |

## **Services and Subscriptions**

### Key Concepts

- Each Service has a recurring Subscription fee negotiated with the parent (sub) Channel Partner.
- Clients are billed for all Subscriptions available to their Organization, including those not in use.
- All Services and Cloud User access can be toggled by changing the Operational States.
- Channel Partners reselling Services above cost generate monthly profit from each Subscription.
- Subscription prices paid to (sub) Channel Partners and Organizations are easily adjusted.

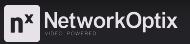

## **Subscription Configuration**

| <b>NetworkOptix</b>    | Q Press an K to search                                                  |                                                    |                              | OP                  | OEM Partner |
|------------------------|-------------------------------------------------------------------------|----------------------------------------------------|------------------------------|---------------------|-------------|
| Channel Partners       | ← BACK<br>Dusty ORG_L1                                                  |                                                    |                              | Manage All Sites    | Edit        |
| <b>H</b> Organizations | Active                                                                  |                                                    |                              |                     |             |
| ᡖ Usage Statements     | Revenue<br>\$30.00<br>Next month's bill (MTD)<br>Top Sites with Most Su | Gross Profit<br>\$10.00<br>Next month's bill (MTD) | Subscriptions available<br>6 | Sites in total<br>1 |             |
|                        | Yoga                                                                    |                                                    |                              |                     |             |

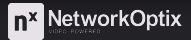

## **Subscription Configuration**

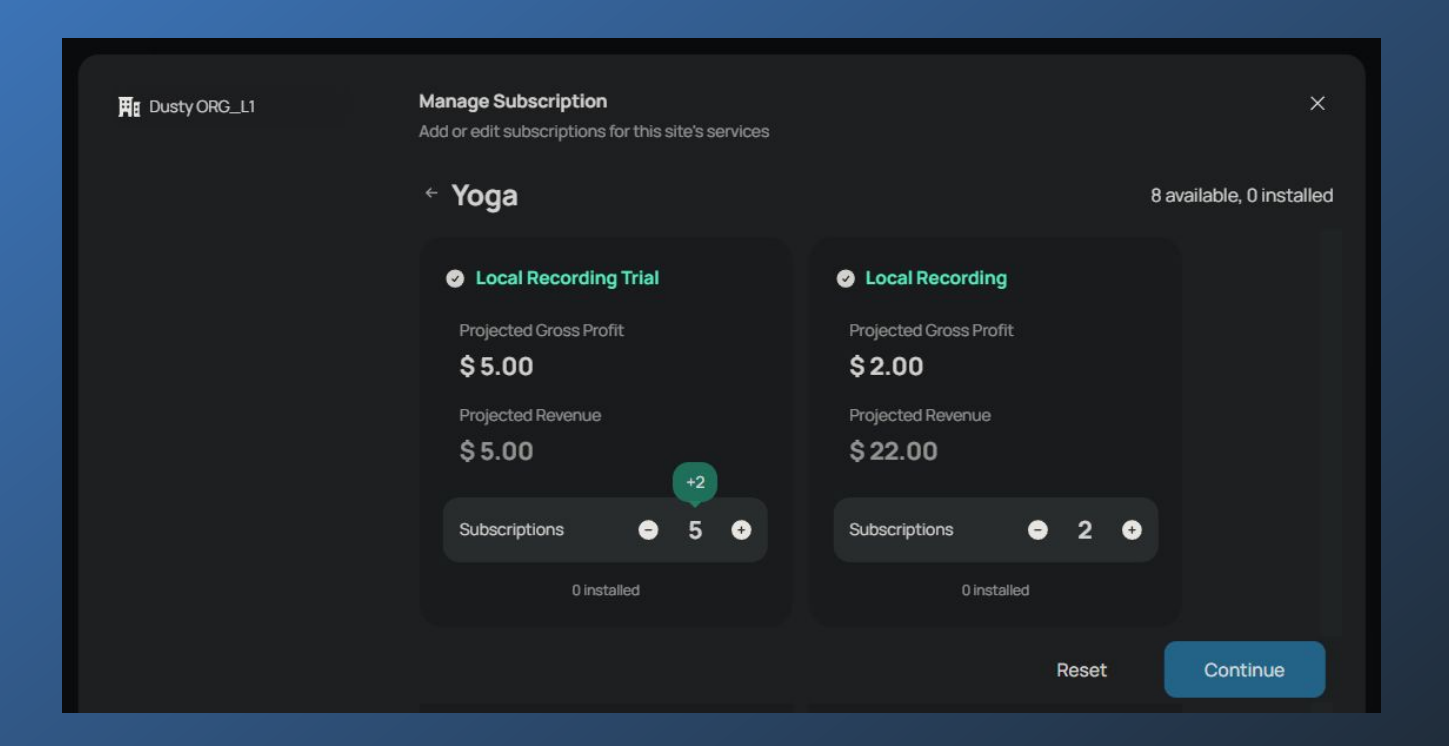

### Try the Following: Services Adjustments

Navigating to the Services dialog is similar for both Channel Partners and Organizations.

- 1. Log into Nx Connect as an Administrator.
- 2. Select either the Channel Partners or the Organizations tab on the left side menu.
- 3. From the table displayed, select the Channel Partner or the Organization to modify.
- 4. Scroll down below the summary numbers, counts, and 12-month Revenue & Profit Chart to find the summary of Services section click the Manage Services on the right side of the heading.

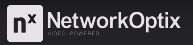

### **Continue to Practice**

- Build more Direct Organizations
- Build more Organizations under your sub Channel Partners
- Add and price services
- Create more subscriptions
- Create Folders
- Brand your sub Channel Partners

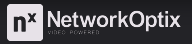

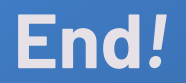

# **Nx University**

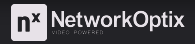

## Folders

### Considerations

- Use descriptive Folder names
- Folders inherit users and permissions from parent Folder or Organization
- State changes made to an Organization apply to all Folders and Systems in the Organization
- Users added to a Folder have access to all Systems in the Folder.
- Folder contents move up one level when a Folder is deleted.

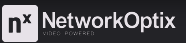

## Manage Organization Users

### Organization User Permissions

| Group Name                    | Permissions Granted                                                                                                    |
|-------------------------------|----------------------------------------------------------------------------------------------------|
| Organization Administrator    | Manages all aspects of the Organization<br>Can add Systems to the Organization                                                                                                   |
| Administrator (System)        | Manages Systems, folders, and users within the Organization<br>Manages Administrators and Power users                                                                            |
| Power User (System)           | Can view all Organizational Systems, tolders, and users<br>Manages all other user types (not Administrators and Power users)<br>Can create and restore backups with restrictions |
| System Health Viewer (System) | Can view all alerts and System health monitors                                                                                                    |
| Viewer (System)               | Can view live video, browse archives, and control specific devices                                                                                                    |
| Live Viewer (System)          | Can view live video, browse archives, create bookmarks, and export video                                                                                                    |

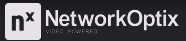

## **Organization User Management**

### Actions and Permissions

|                   |                                                              | Task or Action   |                   |                     |
|-------------------|--------------------------------------------------------------|------------------|-------------------|---------------------|
| Permission Group  | View ORG<br>Users                                            | Create ORG Users | Edit ORG<br>Users | Delete ORG<br>Users |
| CP Administrator  | Within Own CP or if an ORG Administrator has granted access. |                  |                   |                     |
| CP Manager        |                                                              |                  |                   |                     |
| ORG Administrator | Can manage all properties of ORG users                       |                  |                   |                     |

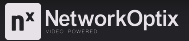

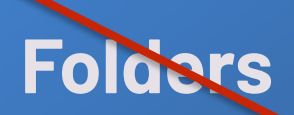

## Folders Actions and Permissions

|                             |                       | Task or Ac            | ction                    |                 |
|-----------------------------|-----------------------|-----------------------|--------------------------|-----------------|
| Permission Group            | View Folders          | Create Folders        | Edit Folders             | Delete Folders  |
| CP Administrator            | Within the ORGs of th | ne own CP or it an OR | G Administrator has      | granted access. |
| CP Manager                  |                       |                       |                          | 5               |
| CP Report Viewer            | N/A                   |                       |                          |                 |
| ORG Administrator           | View all within the   |                       | Permitted within the ORG |                 |
| ORG Other Permission Groups | ORG                   |                       | N/A                      |                 |

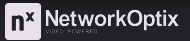

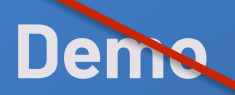

### Manage Folders

- Create a Folder
- Add a User to a Folder
- Manage User Access to Folders and Organizations
- Move a Folder within an Organization
- Rename a folder
- Delete a folder

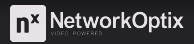

### **Connect Systems to Organizations**

### Actions and Permissions

|                           | Task or Action                                                               |                                                        |                                                                                      |                              |
|---------------------------|------------------------------------------------------------------------------|--------------------------------------------------------|--------------------------------------------------------------------------------------|------------------------------|
| Permission Group          | View Systems                                                                 | Log into Systems                                       | Bind System to an<br>ORG                                                             | Unbind System from<br>an ORG |
| CP Administrator          | Within the OPC                                                               | a of the own CD or if                                  | an OPC Administrator                                                                 | has grapted access           |
| CP Manager                | within the ORGS of the own CP of it an ORG Administrator has granted access. |                                                        |                                                                                      |                              |
| CP Report Viewer          | N/A                                                                          |                                                        |                                                                                      |                              |
| ORG Administrator         |                                                                              | Only within their ORG and only when in an Active State |                                                                                      | Only from their own<br>ORG   |
| ORG System Administrator  | In own ORG                                                                   | N/A                                                    | ORG Administrator confirmation is required and the System must be in an Active State |                              |
| ORG All Other Permissions |                                                                              |                                                        | N/A                                                                                  |                              |

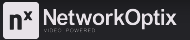

### Try the Following:

- Transferring a Cloud System to an Organization
- Connecting a Local System to an Organization

| La succes |     |
|-----------|-----|
| ixta      | na  |
| Acca      | P 4 |

Owner - you (change)

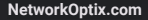

## Manage Services

### Actions and Permissions

| Task or Action              | ORC Services  |                | System S                                              | ervices                                         | View CP                                | View ORG              |
|-----------------------------|---------------|----------------|-------------------------------------------------------|-------------------------------------------------|----------------------------------------|-----------------------|
| Permission Group            | View Allocate |                | View                                                  | Allocate                                        | Services                               | Aggregate<br>Services |
| CP Administrator            | To direct CP  | View the total |                                                       |                                                 |                                        |                       |
| CP Manager                  | All Levels    | TO UNECT OF    | available Services                                    | N/A                                             | All levels within their own<br>Channel |                       |
| CP Report Viewer            |               | N/A            | Services in use.                                      |                                                 |                                        |                       |
| ORG Administrator           |               | Iı             |                                                       |                                                 |                                        |                       |
| ORG System<br>Administrator | N/A           |                | View all and allo<br>Cannot change the<br>available S | cate Services.<br>e total number of<br>Services | N                                      | I/A                   |

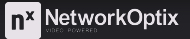

## Demo

### Try the Following:

- Allocate Services to a System within the Organization
- View Service Allocations within a System
- Change the Total Services Available within a System

| <b>NetworkOptix</b> | Q Press cm K to search                   |                                          | OP                                                     | OEM Partner                                                                                                    |                                                                                              |                                            |
|---------------------|------------------------------------------|------------------------------------------|--------------------------------------------------------|----------------------------------------------------------------------------------------------------|----------------------------------------------------------------------------------------------|--------------------------------------------|
| Channel Partners    | Services                                 |                                          | Manage S                                               | ervices<br>n× NetworkOptix                                                                                                    | Q. Press ou « tosearc                                                                        | OP) OEM Partner                            |
| Organizations       | Local Recording                          | Cloud Storage - 0<br>MP                  | Local Recordi<br>Trial                                 | Channel Partners                                                                                                    | ← BACK<br>Dusty ORG_L1                                                                       | Manage All Sites Edit                      |
|                     | Total Active<br>2<br>Sold (30 days)<br>2 | Total Active<br>1<br>Sold (30 days)<br>1 | Total Active<br><b>3</b><br>Sold (30 days)<br><b>3</b> | Image: Companying the companying of the companying of the com | Revenue Gross Profit<br>\$ 30.00 \$ 10.00<br>Next month's bill (MTD) Next month's bill (MTD) | Subscriptions available Sites in total 6 1 |
|                     |                                          |                                          |                                                        |                                                                                                    | Top Sites with Most Subscriptions                                                            |                                            |

## **Service Reports**

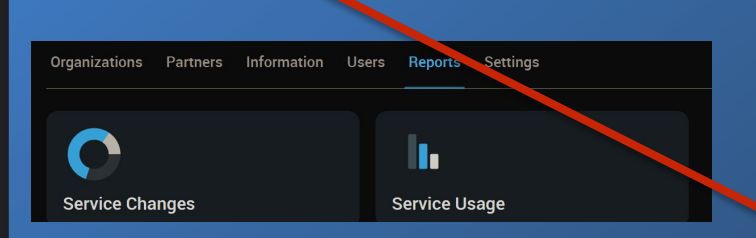

| Servic                                   | e Usage Service Changes                  |        |                                       |  |                  |       |
|------------------------------------------|------------------------------------------|--------|---------------------------------------|--|------------------|-------|
| L Search                                 | Service Changes                          |        |                                       |  | July 2024        |       |
| ReportsCP ReportsSubCP                   | Customer: ReportsOrg<br>Month: July 2024 |        |                                       |  |                  |       |
| ReportsSubCP2                            | Service Name                             | Amount | Changed At                            |  |                  | Date  |
| HeportsSubCP3 ReportsSubCPNxConnectAdded | Local Recording                          |        | ReportsSysGroup2 / beta-regress-61188 |  | Jul 16, 2024, 5: | 32 AM |
| 🚔 ReportsSubCPNxConnectAdded2            | Local Recording                          |        | ReportsSysGroup2 / beta-regress-61188 |  | Jul 16, 2024, 5: | 32 AM |
| ReportsOrg                               | Local Recording                          | +24    | beta-regress-ub22-main                |  | Jul 15, 2024, 2: | 33 PM |

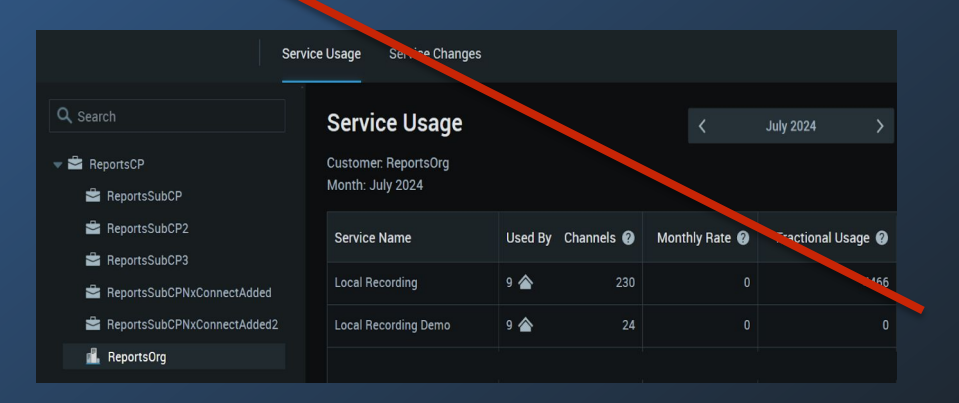

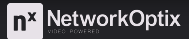

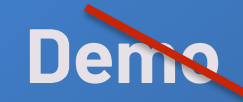

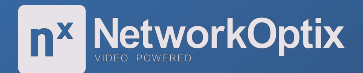

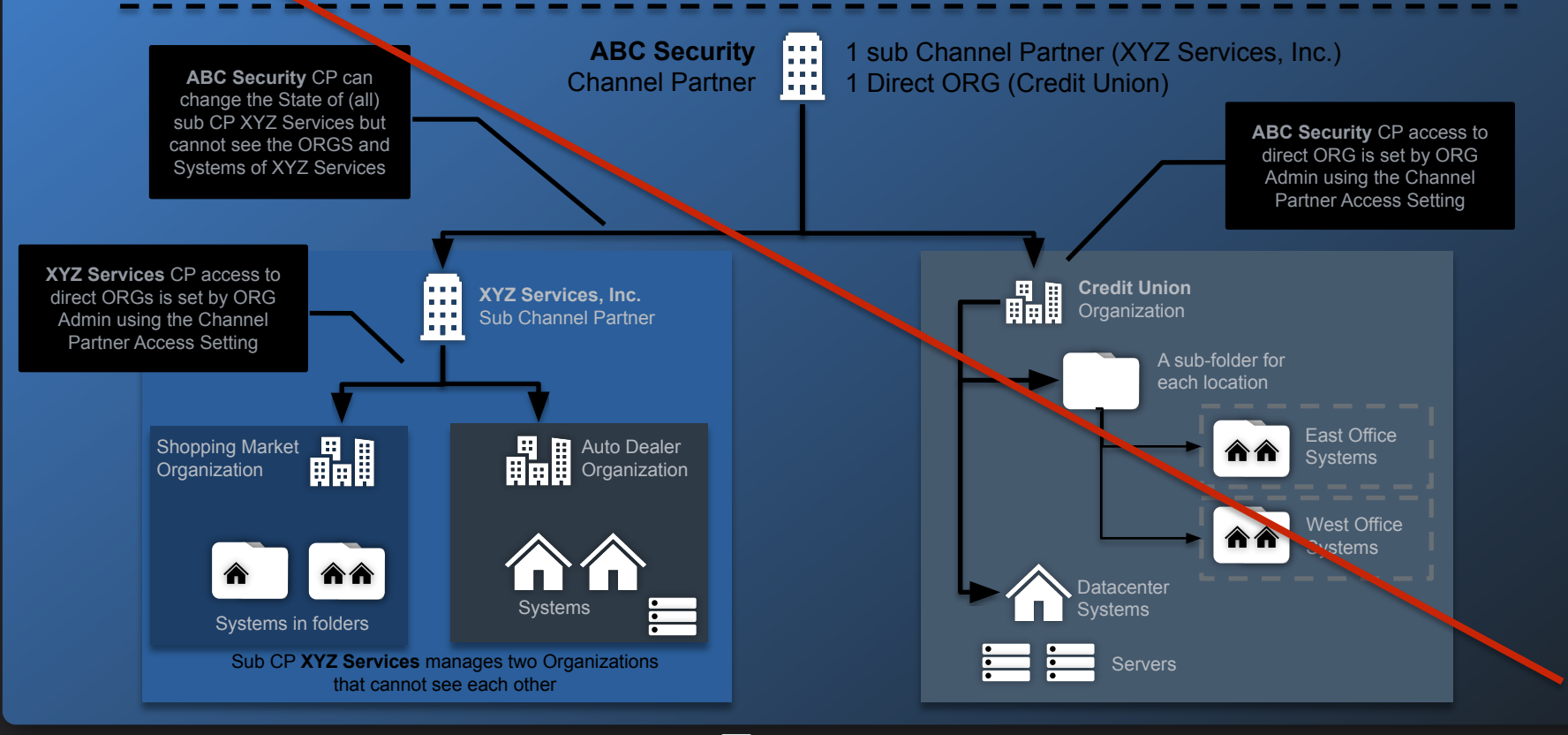

n× NetworkOptix

## Manage (Sub) Channel Partners

(Sub) Channel Partner Actions and Permissions

|                           | Task or Action                                                                                                    |                                         |                               |                |                                                                              |  |
|---------------------------|----------------------------------------------------------------------------------------------------|-----------------------------------------|-------------------------------|----------------|------------------------------------------------------------------------------|--|
| Permission Group          | View CPc                                                                                                    | Create<br>CPs                           | Modify a<br>CP                | Delete a<br>CP | Change CP<br>State                                                           |  |
| CP Administrator          | Can view all settings for self and direct sub<br>CPs<br>Can view only ID and parent of direct sub<br>CPs' children<br>Manages Organizations and users that | Can only<br>create<br>direct sub<br>CPs | Can change<br>self CP<br>name | N/A            | Direct children<br>only<br>State<br>changes<br>apply to the<br>entire branch |  |
| CP Manager                | report to the Channel Partner<br>Limited to viewing Service usage reports                                                                                  | N/A                                     |                               |                |                                                                              |  |
| CP Report Viewer          |                                                                                                    |                                         |                               |                |                                                                              |  |
| Org All Permission Groups | Can only view the parent CP ID and name                                                                                                    |                                         | N                             | I/A            |                                                                              |  |

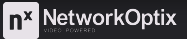

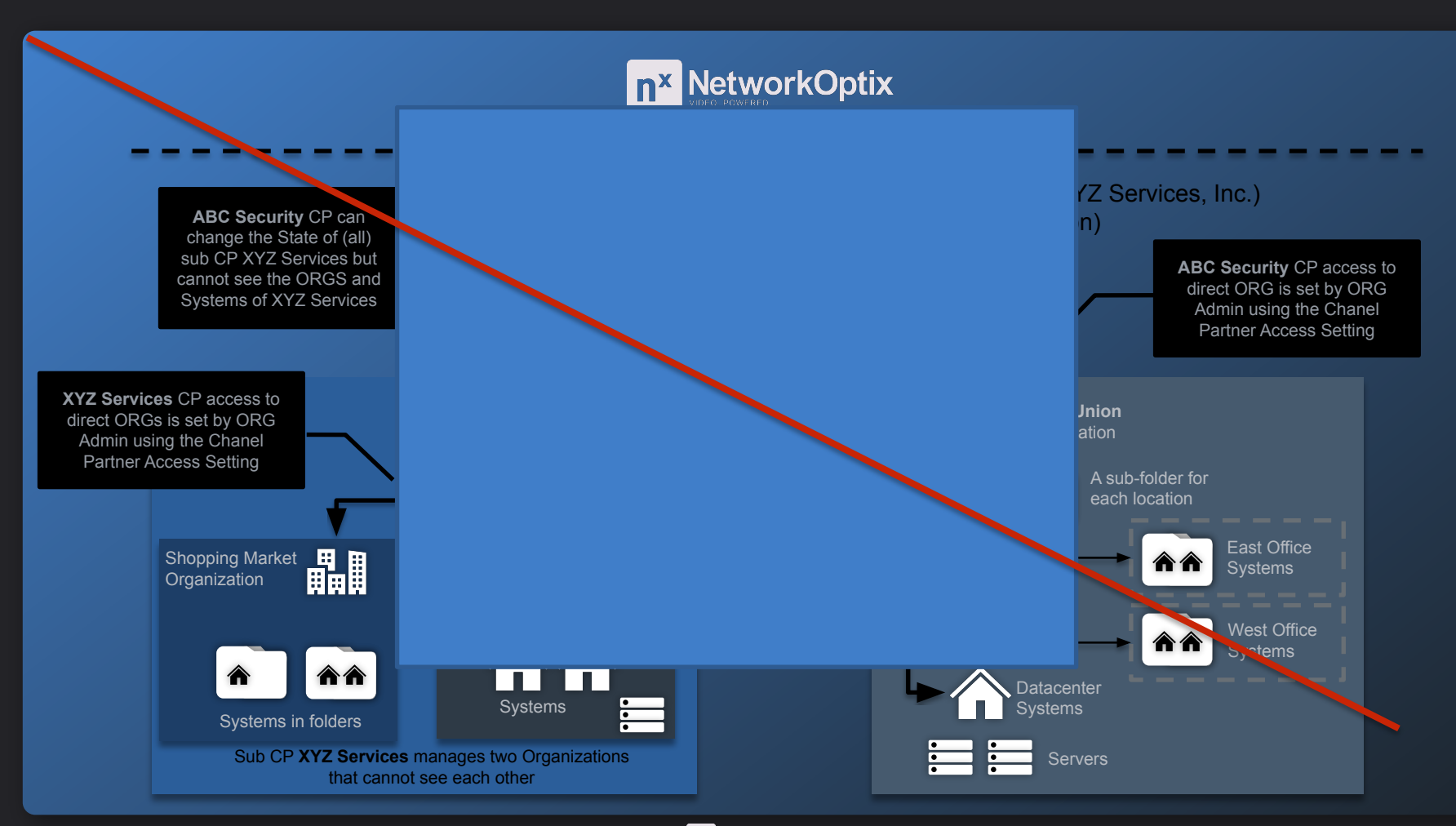

#### NetworkOptix.com

### **Channel Partner User Interface**

### Channel Partner Cloud Portal Interface

#### Changes can affect information

- Desktop Client
- Web Admin and Cloud Portal of associated Channel Partner
- Available options vary with user login permissions

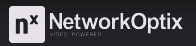

## Manage (Sub) Channel Partner Users

(Sub) Channel Partner User Types, Actions and Permissions

|                                 |                                                                                                    | Task or Action   |                                                                                                    |                  |                    |  |
|---------------------------------|----------------------------------------------------------------------------------------------------|------------------|----------------------------------------------------------------------------------------------------|------------------|--------------------|--|
| Group Name/<br>Permission Group | Permissions Granted                                                                                                | View CP<br>Users | Create CP Users                                                                                       | Edit CP<br>Users | Delete CP<br>Users |  |
| CP Administrator                | Manages Channel Partner settings and<br>users<br>Each (sub) Channel Partner requires at<br>least one Administrator | Within<br>Own CP | Within own CP<br>CP Acministrator must<br>specify a cub CP<br>Administrator when<br>creating a sub CP | Within           | Own CP             |  |
| CP Manager                      | Manages Organizations and users that report to the Channel Partner                                                 | N/A              |                                                                                                    |                  |                    |  |
| CP Report Viewer                | Limited to viewing Service usage reports                                                                           |                  |                                                                                                    |                  |                    |  |

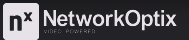

### Manage Organizations

### Organization Actions and Permissions

|                                |                                                                                      | Task or Action |                                                                                |                                                              |               |  |  |
|--------------------------------|--------------------------------------------------------------------------------------|----------------|--------------------------------------------------------------------------------|--------------------------------------------------------------|---------------|--|--|
| Permission Group               | View an ORG                                                                          | Create an ORG  | Edit ORG Name                                                                  | Set ORG State                                                | Delete an ORG |  |  |
| CP Administrator               | View all the                                                                         |                |                                                                                | Within the own CP or if an                                   |               |  |  |
| CP Manager                     | ORGs and<br>their settings<br>within own<br>CP<br>View only<br>ORG IDs<br>within sub | Within own CP  | Within the own<br>CP or h an <u>ORG</u><br>Administrator has<br>granted access | Can change State of sub<br>CP affecting the entire<br>branch | N/A           |  |  |
| CP Report Viewer               | CPs                                                                                  |                | N/A                                                                            |                                                              |               |  |  |
| ORG Administrator              | View all the ORGs within                                                             | N/A            | Edit own ORG<br>name                                                           | N/A                                                          |               |  |  |
| ORG Other<br>Permission Groups | their Channel<br>Partner                                                             |                | N/A                                                                            |                                                              |               |  |  |

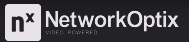

### Try the Following:

- Create a Channel Partner
- Delete a Channel Partner
- Change the State of a Channel Partner

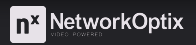